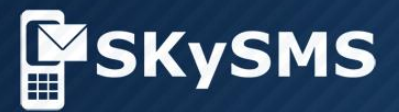

# Kurzanleitung

SKySMS Server ab Version 1.1.18 SKySMS Client ab Version 1.3.

SKyPRO AG, Gewerbestrasse 7, 6330 Cham Switzerland, +41 41 741 4770 SKyPRO USA, 4700 Millenia Blvd., Suite 175, Orlando, FL 32839 +1 (407) 442 0285

© Copyright 2017 SKyPRO AG Alle Rechte vorbehalten.

## **Erste Schritte mit SKySMS**

Willkommen bei SKySMS. Dieses Handbuch enthält die grundlegenden Informationen für die Installation und Konfiguration vom SKySMS Server und dem SKySMS Client.

| Schritt 1 Installieren Sie den SKySMS Server                   | 2 |
|----------------------------------------------------------------|---|
| Schritt 2 Tragen Sie Ihre SMS-Service Kontoangaben ein         | 3 |
| Schritt 3 Richten Sie Ihr E-Mail-Konto ein                     | 4 |
| Schritt 4 Fügen Sie Users der User-Liste hinzu                 | 6 |
| Schritt 5 Installieren und konfigurieren Sie den SKySMS Client | 7 |

### Schritt 1 Installieren Sie den SKySMS Server

Melden Sie sich an, um die Installationsdatei von der <u>SKyPRO Website</u> herunterzuladen.

Doppelklicken Sie auf die Installationsdatei.

Wählen Sie eine Sprache für die Installation aus.

Befolgen Sie die Schritte im Setup-Wizard, akzeptieren Sie die Lizenzvereinbarung.

Klicken Sie Weiter, um fortzufahren.

Wählen Sie den Zielordner für die Installation der Anwendungskomponenten aus.

Beenden Sie die Installation.

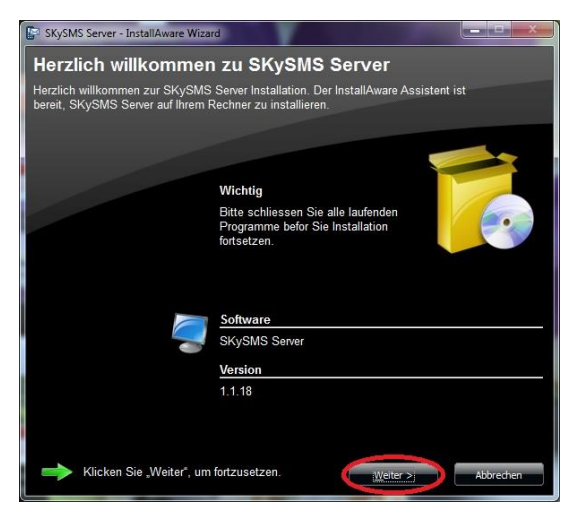

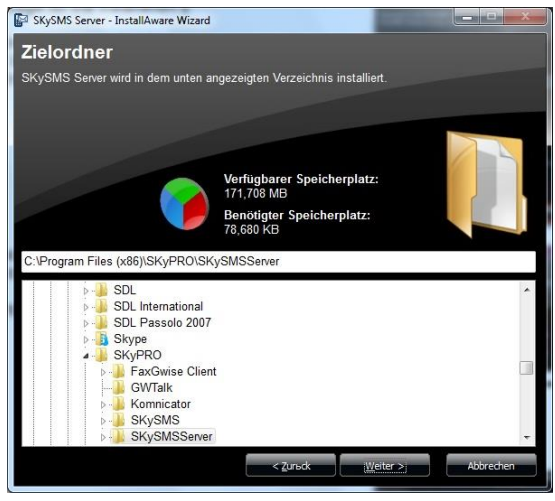

Klicken Sie auf das SKySMS Server Desktop-Symbol. Es erscheint das SKySMS Server Hauptfenster.

Es gibt zwei Möglichkeiten, das Einstellungsfenster zu öffnen: aus dem Menü Werkzeuge->Einstellungen oder über die Schaltfläche Einstellungen in der Werkzeugleiste.

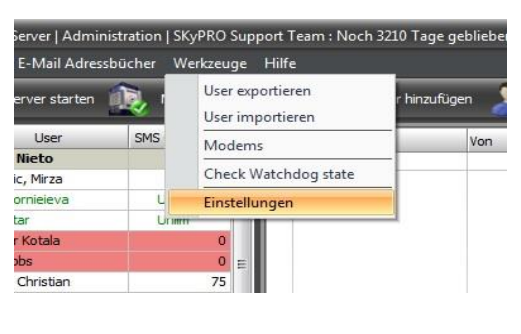

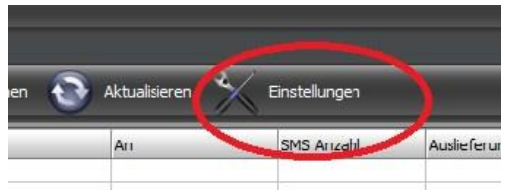

Mehr Informationen über die SKySMS Server Einstellungen können Sie im <u>SKySMS</u> <u>Server Benutzerhandbuch</u> finden. Aber um den SKySMS Server schnell zu starten, können Sie nur die wesentlichen Einstellungen konfigurieren, ohne die Ausgangsparameter in den zusätzlichen Einstellungen zu verändern. Es ist immer möglich, die Konfiguration später jederzeit gemäß Ihren Bedürfnissen zu vollenden.

Um die wesentlichen Einstellungen einzurichten, befolgen Sie bitte die nächsten Schritte.

## Schritt 2 Tragen Sie Ihre SMS-Service Kontoangaben ein

Im Tab Server tragen Sie die Anmeldungsdaten Ihres Kontos auf der Website <u>www.skypro.eu</u> ein. Ihr SKySMS Server wird diesem Konto für das Senden von SMS-Nachrichten via SKyPRO SMS-Gateway zugewiesen sein.

Füllen Sie die folgenden Felder aus:

- User ID Ihre E-Mail-Adresse, die Sie benutzt haben, um Ihr Konto auf <u>www.skypro.eu</u> anzulegen.
- Passwort Ihr Kontopasswort, welches Sie nach der Registrierung angelegt haben.
- Default Sender ID eine Zeichenfolge, die bei Ihrem SMS-Empfänger als ein Absendername angezeigt wird.

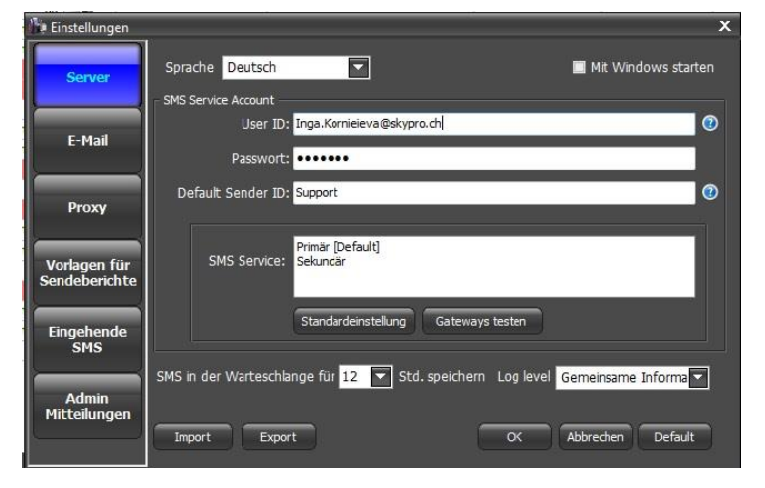

Als ein Bonus gibt SKyPRO AG jedem neuen registrierten SKySMS Benutzer sofort nach der Registrierung 2 USD. Also unmittelbar nach der Installation und Konfiguration von Ihrem SKySMS Server, können Sie mit dem SMS-Versand anfangen, indem Sie diesen Geldbetrag während der Testperiode benutzen. In der Zukunft können Sie Geld auf dieses Konto einzahlen, um den Service weiter zu nutzen.

## Schritt 3 Richten Sie Ihr E-Mail-Konto ein

Wir empfehlen Ihnen, eine separate Mailbox für den SKySMS Server zu erstellen. Diese Mailbox wird vom SKySMS Server verwendet, um die SMS-Nachrichten zu bearbeiten, die in der Form von E-Mails erhalten werden. Füllen Sie bitte die E-Mail Einstellungen im Tab E-Mail aus:

Wählen Sie eines der Mailsysteme aus:

- GroupWise
- Gmail
- Microsoft Exchange
- oder ein Konto eines anderen E-Mail Services (beachten Sie bitte, dass in diesem Fall der Zugang zu den E-Mail-Adressbüchern unmöglich ist).

| 🌆 Einstellungen               |                               |                         |                                   | × |
|-------------------------------|-------------------------------|-------------------------|-----------------------------------|---|
|                               | Email Server Account          |                         |                                   | Ť |
| Server                        | Account Decemptor             | Provider:               | GroupWise                         |   |
|                               | Account Parameter             |                         | Gmail                             |   |
| E-Mail                        | Login: swsupport              |                         | IMAP4/SMTP<br>Exchange            |   |
|                               | Passwort:                     |                         |                                   |   |
| Proxy                         | Domain: skygw.skypro.ch       |                         | Port: 1677                        |   |
|                               |                               |                         |                                   |   |
| Vorlagen für<br>Sendeberichte |                               |                         |                                   |   |
|                               | 🔲 CMC aus das Mailhay lössban | odor ion Vorreichein vo | rachiah and SMS                   |   |
| Eingehende<br>SMS             |                               | (Leer lassen)           | , um in der Mailbox zu speichern) |   |
|                               | Server Mailbox jede 15 Sekun  | de abrufen              |                                   |   |
| Admin<br>Mitteilungen         |                               |                         |                                   |   |
|                               | Import Export                 | ок                      | Abbrechen Default                 |   |

Die notwendigen Einstellungen hängen vom ausgewählten Providertyp ab.

#### GroupWise

Wenn Sie GroupWise als ein Provider verwenden, wählen Sie bitte GroupWise in der Dropdown-Liste Provider und füllen Sie die folgenden Felder aus:

- Login die Login-Daten, um auf das ausgewählte GroupWise Konto zuzugreifen.
- Passwort Passwort Ihres GroupWise Kontos.
- Domain Adresse vom E-Mail Speicherserver im Mailsystem GroupWise.
- Port Nummer des Ports, der den Informationsaustausch mit dem E-Mail-System GroupWise ausführt.

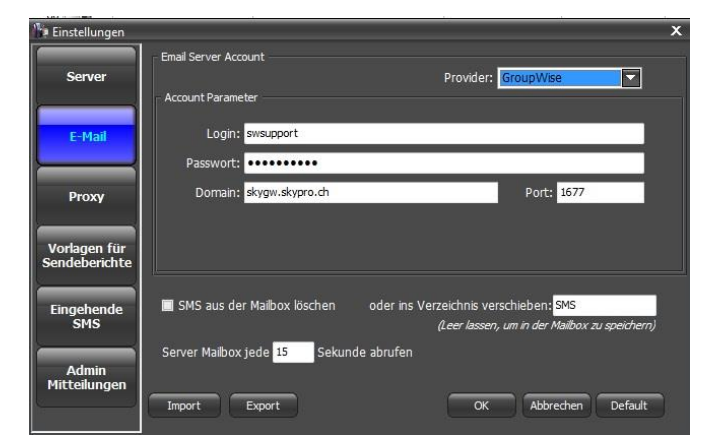

#### Gmail

Falls Sie Gmail als Provider verwenden möchten:

1. Wählen Sie Gmail in der Dropdown-Liste Provider aus

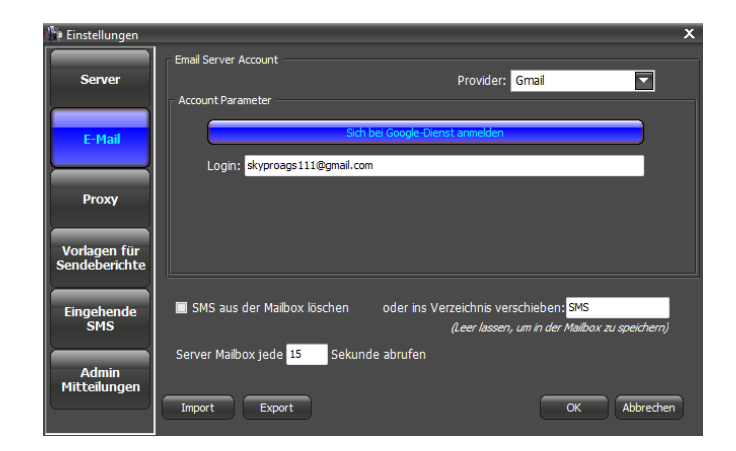

- Klicken Sie Sich bei Google-Dienst anmelden, um das Autorisierungsfenster von Gmail öffnen zu lassen.
- Füllen Sie die Gmail-Kontodaten aus und erlauben Sie den Zugang dazu durch das Klicken Erlauben.

Wenn dieser Prozess vollendet wird, erscheint die E-Mail-Adresse Ihres Gmail Kontos im Feld **Login**.

#### Ein anderes E-Mail-System

Wenn Sie ein anderes E-Mail-System als Provider wählen, müssen Sie:

- 1. IMAP4/SMTP in der Dropdown-Liste Provider auswählen.
- 2. Die Kontodaten für ein- (IMAP) sowie ausgehende Nachrichten (SMTP) eintragen.
- ✓ Die f
  ür das Konto verwendete E-Mail-Adresse ins Feld Login eintragen.
- Das Passwort f
  ür dieses E-Mail-Konto ins Feld **Passwort** eintragen.
- ✓ Den IMAP- bzw. SMTP-Server ins Feld **Domain** eintragen.
- Falls das E-Mail-System während Versands und/oder Empfangs der Korrespondenz Kodierung verwendet, markieren Sie bitte die Checkboxen SSL benutzen.

#### Exchange

Wenn Sie Exchange als Provider verwenden:

- 1. Wählen Sie Exchange in der Dropdown-Liste Provider aus
- 2. Füllen Sie die Felder Login und Passwort aus.
- Im Feld URL tragen Sie die EWS-Adresse des E-Mail-Servers ein (Gewöhnlich ist es eine E-Mail-Serveradresse, der /EWS/Exchange.asmx folgt).

#### Google

Einmal anmelden. Alle Google-Produkte nutzen

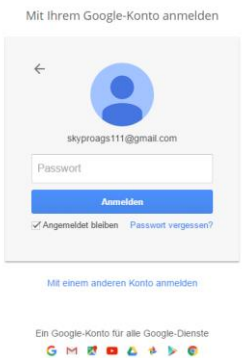

| 🍅 Einstellungen               |                                | x                                             |
|-------------------------------|--------------------------------|-----------------------------------------------|
|                               | Email Server Account           |                                               |
| Server                        |                                | Provider: IMAP4/SMTP                          |
|                               | Account Parameter              |                                               |
| E-Mail                        | IMAP                           | SMTP                                          |
|                               | Login: sms_server2@yahoo.com   | Login: sms_server2@yahoo.com                  |
|                               | Passwort: ••••••               | Passwort:                                     |
| Proxy                         | Domain: imap.mail.yahoo.com    | Domain: smtp.mail.yahoo.com                   |
|                               | Port: 993                      | Port: 465                                     |
| Vorlagen für<br>Sendeberichte | SSL benutzen                   | SSL benutzen                                  |
|                               |                                |                                               |
| Eingehende                    | 🔲 SMS aus der Mailbox löschen  | oder ins Verzeichnis verschieben: SMS         |
| SMS                           |                                | (Leer lassen, um in der Mailbox zu speichern) |
|                               | Server Mailbox jede 15 Sekunde | abrufen                                       |
| Admin<br>Mitteilungen         |                                |                                               |
|                               | Import Export                  | OK Abbrechen Default                          |
|                               |                                |                                               |

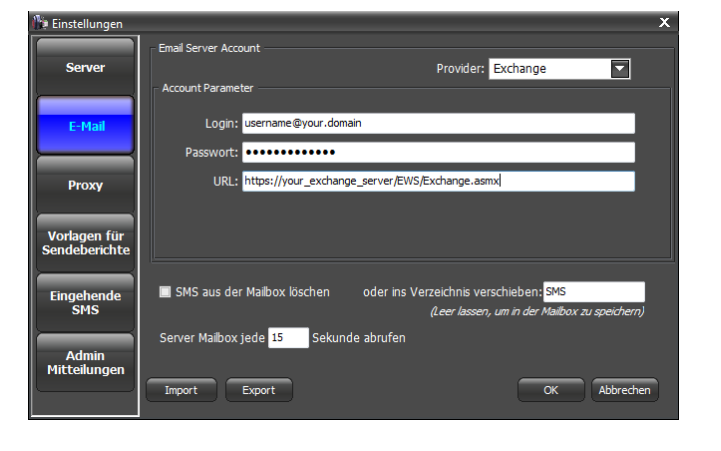

## Schritt 4 Fügen Sie Users der User-Liste hinzu

Es gibt mehrere Möglichkeiten, Benutzer hinzuzufügen. (Lesen Sie mehr im §7.1 des <u>SKySMS Server Benutzerhandbuches</u>.) In dieser Anweisung beschreiben wir nur die manuellen Möglichketen Benutzer hinzuzufügen:

- Klicken Sie User hinzufügen in der Werkzeugliste
- Wenn das Fenster Neuen User hinzufügen erscheint, füllen Sie das Profil des Users aus. Die Felder Name und E-Mail sind obligatorisch (jeder Benutzer wird durch seine E-Mail-Adresse erkannt).

Beachten Sie bitte, dass Sie in der Testversion bis zu 20 Benutzer hinzuzufügen können.

Wenn es notwendig ist, können Sie die Anzahl von SMS setzen, die jeder Benutzer für eine bestimmte Zeitspanne senden kann. Um das zu machen, hacken Sie **Max. Anzahl von SMS** ab, und füllen Sie die Felder **Max.Anzahl ... von SMS pro ... Tag(e)** aus.

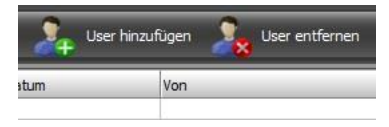

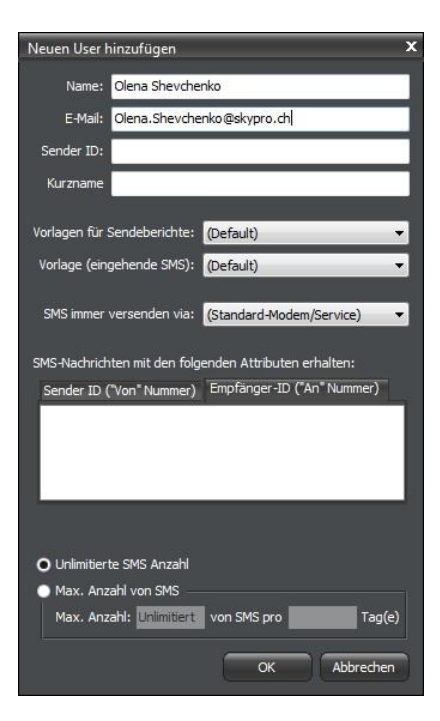

| Neuen User hinzufügen                                                 | x |
|-----------------------------------------------------------------------|---|
| Name: Olena Shevchenko                                                |   |
| E-Mail: Olena.Shevchenko@skypro.ch                                    |   |
| Sender ID:                                                            |   |
| Kurzname                                                              |   |
| Vorlagen für Sendeberichte: (Default)                                 | • |
| Vorlage (eingehende SMS): (Default)                                   | • |
| SMS immer versenden via: (Standard-Modem/Service)                     | • |
| SMS-Nachrichten mit den folgenden Attributen erhalten:                |   |
| Sender ID ("Von" Nummer) Empfänger-ID ("An" Nummer)                   | ] |
| <ul> <li>Unlimitierte SMS Anzahl</li> </ul>                           |   |
| Max. Anzahl von SMS     Max. Anzahl: 50     von SMS pro 30     Tag(e) |   |
| OK Abbrechen                                                          |   |

## Schritt 5 Installieren und konfigurieren Sie den SKySMS Client

Laden Sie den SKySMS Client von der <u>SKyPRO Website</u> herunter und installieren Sie diesen. Jeder Benutzer, der von Ihnen der Benutzerliste im vorherigen Schritt hinzugefügt ist, kann SMS an Ihren SKySMS Server vom SKySMS Client senden.

Für die minimale Konfiguration vom SKySMS Client tragen Sie die E-Mail-Adresse von Ihrem SKySMS Server ein. Dazu starten Sie den SKySMS Client und klicken Sie Einstellungen in der Werkzeugliste.

| SMS send | len 💥 Abbrechen       | Adressbuch     | Einstellungen | Journal 🔵 Diskussion | sfac |
|----------|-----------------------|----------------|---------------|----------------------|------|
| An       |                       |                | ~             |                      |      |
| Send     | ebericht 📃 Auto Journ | nal 📃 Bulk SMS |               |                      |      |
|          |                       |                |               |                      |      |
|          |                       |                |               |                      |      |
|          |                       |                |               |                      |      |
|          |                       |                |               |                      |      |
|          |                       |                |               |                      |      |

Tragen Sie die SKySMS Server E-Mail-Adresse (siehe Schritt 3) ins Feld **Sever E-Mail-Adresse** ein.

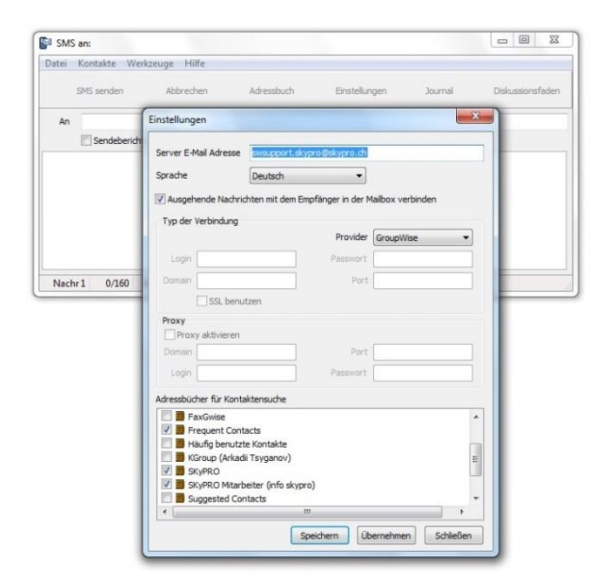

Beachten Sie!

1. Sowohl der SKySMS Server als auch der SKySMS Client können mit verschiedenen Typen von E-Mail-Accounts von der Liste oben verwendet werden (siehe Schritt 3). Bei der Auswahl eines E-Mail-Providers, folgen Sie denselben Empfehlungen, die im Schritt 3 dieser Kurzanleitung angegeben wurden.

2. Wenn Sie GroupWise, Gmail oder Exchange als Provider wählen, können Sie auch die Adressbücher dieser Accounts für die Suche nach den Telefonnummern der Empfänger benutzen. Geben Sie die gewünschten Adressbücher im Feld **Adressbücher für Kontaktsuche** ein.

Falls Sie irgendwelche Fragen haben oder weitere Hilfe brauchen, zögern Sie nicht, SKyPRO Support jederzeit zu kontaktieren. Neben E-Mail-Support an <u>swsupport@skypro.ch</u>können Sie uns 24/7 im Live-Chat folgend diesem Link kontaktieren: <u>http://skypro.eu/support.aspx</u>

Wir bedanken uns bei Ihnen dafür, dass Sie sich für unsere Software entschieden haben. Ihr SKyPRO Team